## RDClient リモートデスクトップアプリ 接続方法(android)

アプリをタップする

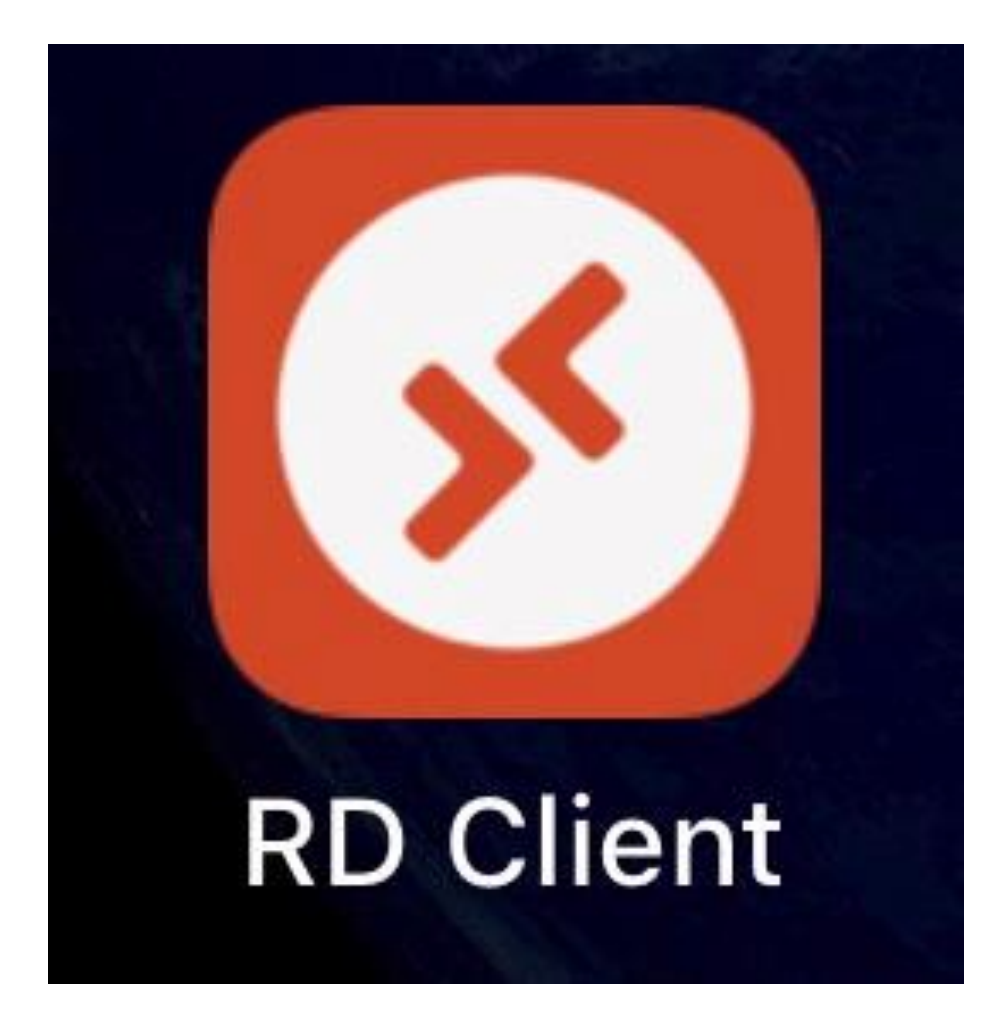

## アプリをダウンロード していない場合は 先にダウンロードしてね!

「Accept」をタップ

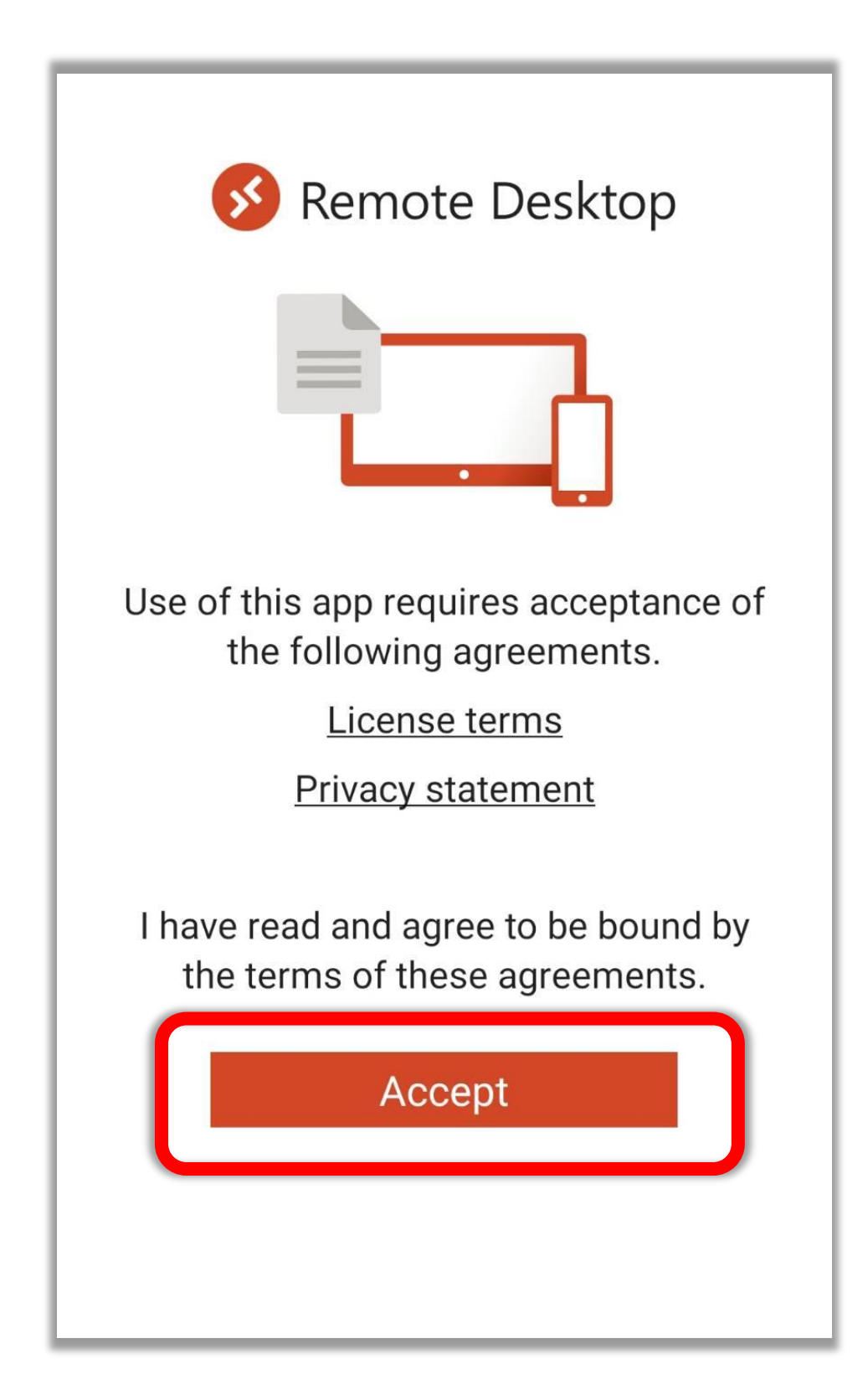

### 右上の「PC の追加」をタップ

#### PCs

#### It's lonely here.

 $\equiv$ 

To get started, add the PC that you want to connect to using this device. You can also add workspaces to work with apps and desktops your administrator has set up for you.

## 「Add PC」をタップ

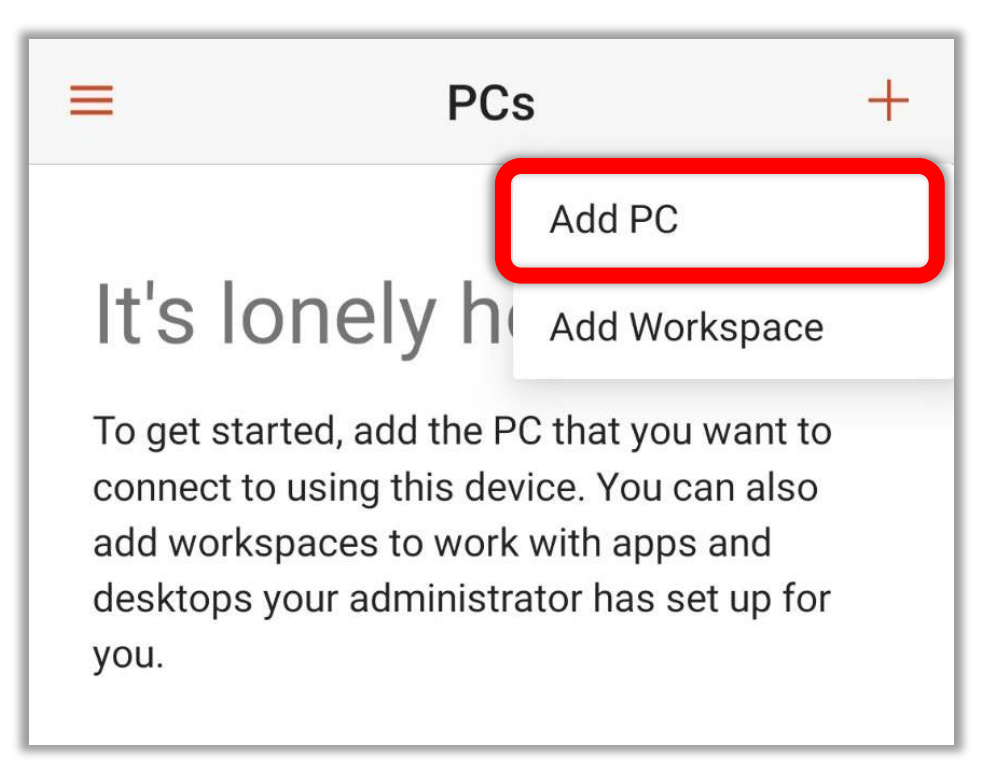

### 「Show additional option」 をタップ

| × Add PC                  | SAVE |
|---------------------------|------|
| PC name                   |      |
| Host name or IP address   | s X  |
| User name                 |      |
| Enter every time          | •    |
| How do I set up a PC?     |      |
| ✓ Show additional options |      |

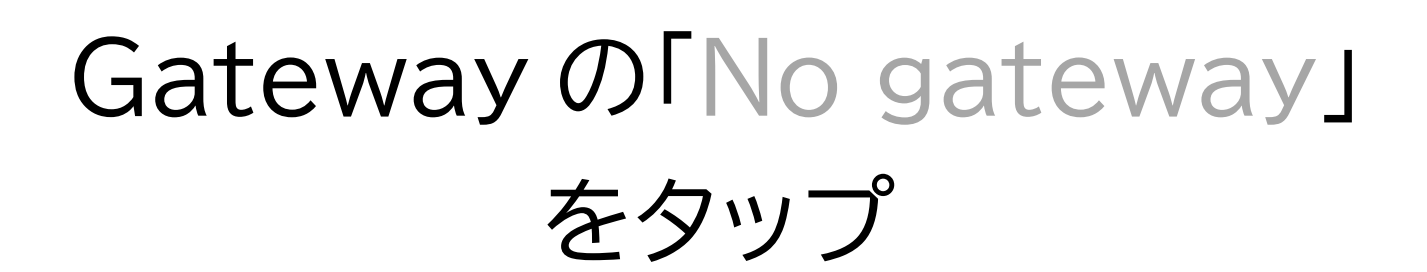

| How do I set up a PC?   |   |
|-------------------------|---|
| Show additional options |   |
| Friendly name           |   |
| Optional                | × |
| Gateway                 |   |
| No gateway              | • |
| Sound                   |   |
| Play sound on device    | • |

# 「Add gateway」を

#### タップする

| Gateway       |   |   |
|---------------|---|---|
| No gateway    | ۲ | • |
| S Add gateway | 0 |   |
|               |   | _ |

## Server nameの 「Host name or IP address」をタップ

| Add gateway<br>Server name |   |
|----------------------------|---|
| Host name or IP address    | × |
| User account               |   |
| Use desktop user account   | - |

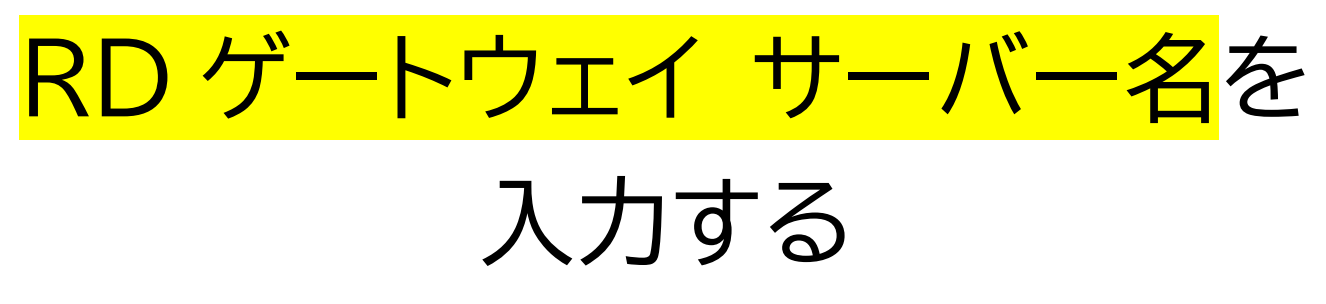

| × |
|---|
|   |
| - |
|   |

#### お名前ドットコムコントロールパネルで確認できます。

## 「Use desktop user account」

をタップ

| Add gateway              |   |
|--------------------------|---|
| Server name              |   |
|                          | × |
| User account             |   |
| Use desktop user account | • |

#### 「Add user account」 をタップ

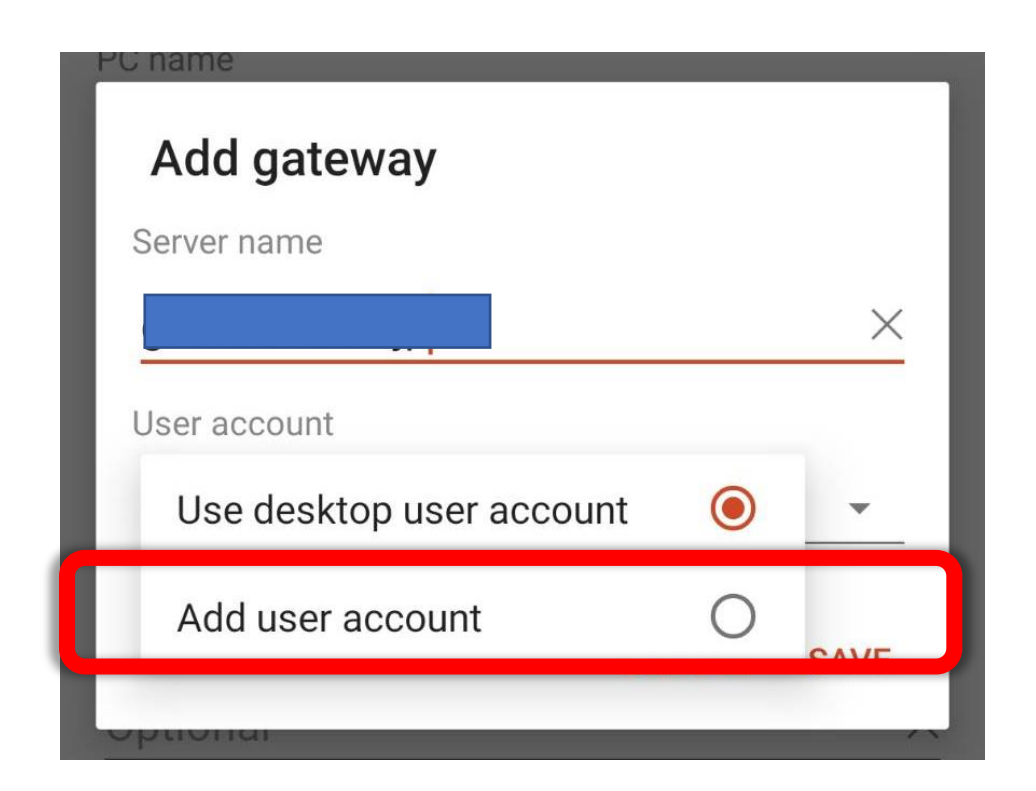

# Usernameの「User@ domain or domain/user」を

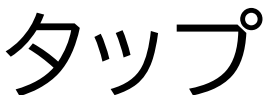

| How do I set up a PC?      |   |
|----------------------------|---|
| Add user account           |   |
| User name                  |   |
| User@domain or domain\user |   |
| Password                   |   |
|                            | × |
|                            |   |

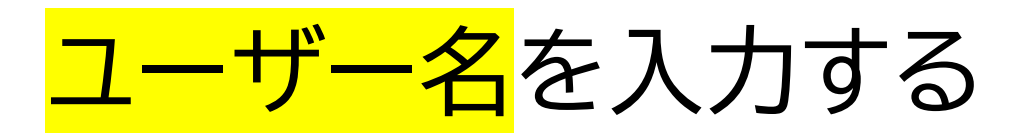

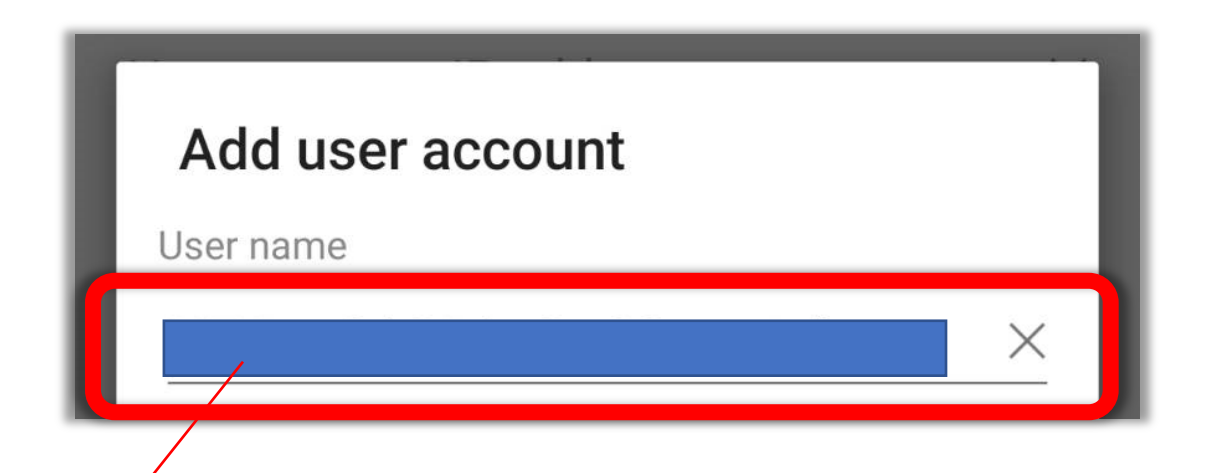

お名前ドットコムコントロールパネルで確認できます。

## Password に<mark>パスワード</mark>を 入力し、SAVE をタップ

| Add user accou | int         |
|----------------|-------------|
| User name      |             |
|                | ×           |
| Password       |             |
|                | ×           |
|                |             |
|                | CANCEL SAVE |
| Catoway        |             |

パスワードは設定後スタッフから送られてくる **英語・数字・記号の組み合わせ**です。 わからなくなった場合はスタッフに確認しましょう。 ご自分で希望のパスワードに変更したい場合は コントロールパネルにログインして 希望のパスワードに変更することができます。

### PC name の「Host name or IP address」をタップ

| 1:21 🖬 💰 🖼 🔹            | ₩C ₩{ ₩±± 46+ | 10%  |
|-------------------------|---------------|------|
| × Add PC                |               | SAVE |
| P o name                |               |      |
| Host name or IP address |               | X    |
| User name               |               |      |
| Enter every time        |               | •    |
| How do I set up a PC?   |               |      |

#### PCname IC

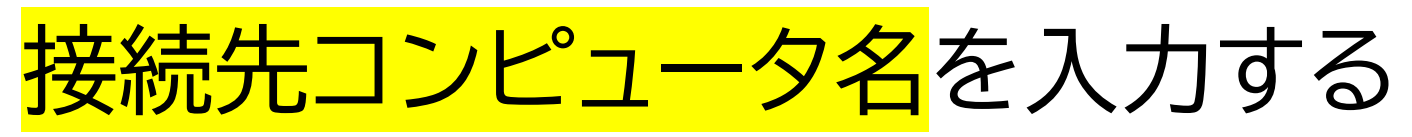

| PC name          |   |
|------------------|---|
|                  | × |
| User name        |   |
|                  |   |
| Enter every time | • |

#### お名前ドットコムコントロールパネルで確認できます。

### User name の 「Enter every time」を タップする

| 1:21 🖪 🕹 🖾 🔹          | 🍋 💐 🚥 👫 .ıll 10% 🗎 |
|-----------------------|--------------------|
| × Add PC              | SAVE               |
| PC name               |                    |
|                       | ×                  |
| User name             |                    |
| Enter every time      | <u> </u>           |
| How do I set up a PC? |                    |

#### ユーザー名を選択する

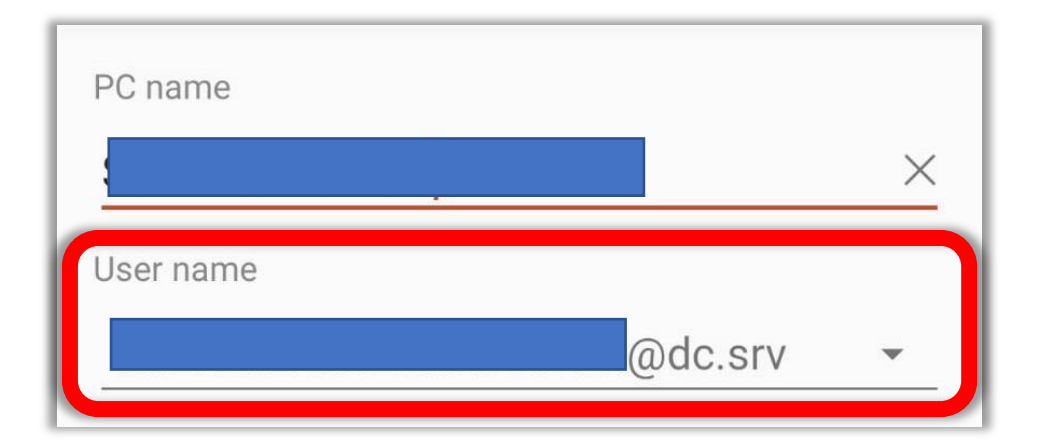

#### 右上の「SAVE」をタップ

| 1:21 🖬 💰 🔟 •                                | ि ¥ আ 4G+ .II | 10%  |
|---------------------------------------------|---------------|------|
| × Add PC                                    |               | SAVE |
|                                             |               |      |
|                                             |               | ×    |
| User name                                   |               |      |
|                                             | @dc.srv       | Ŧ    |
| How do I set up a PC?                       |               |      |
| <ul> <li>Show additional options</li> </ul> |               |      |
| Friendly name                               |               |      |
| Optional                                    |               | ×    |
| Gateway                                     |               |      |
|                                             |               | •    |
| Sound                                       |               |      |
| Play sound on device                        |               | ·    |
| Customize display resolut                   | ion           |      |
| Swap mouse buttons                          |               |      |
| Connect to admin session                    | I             |      |

PC のアイコンをタップ

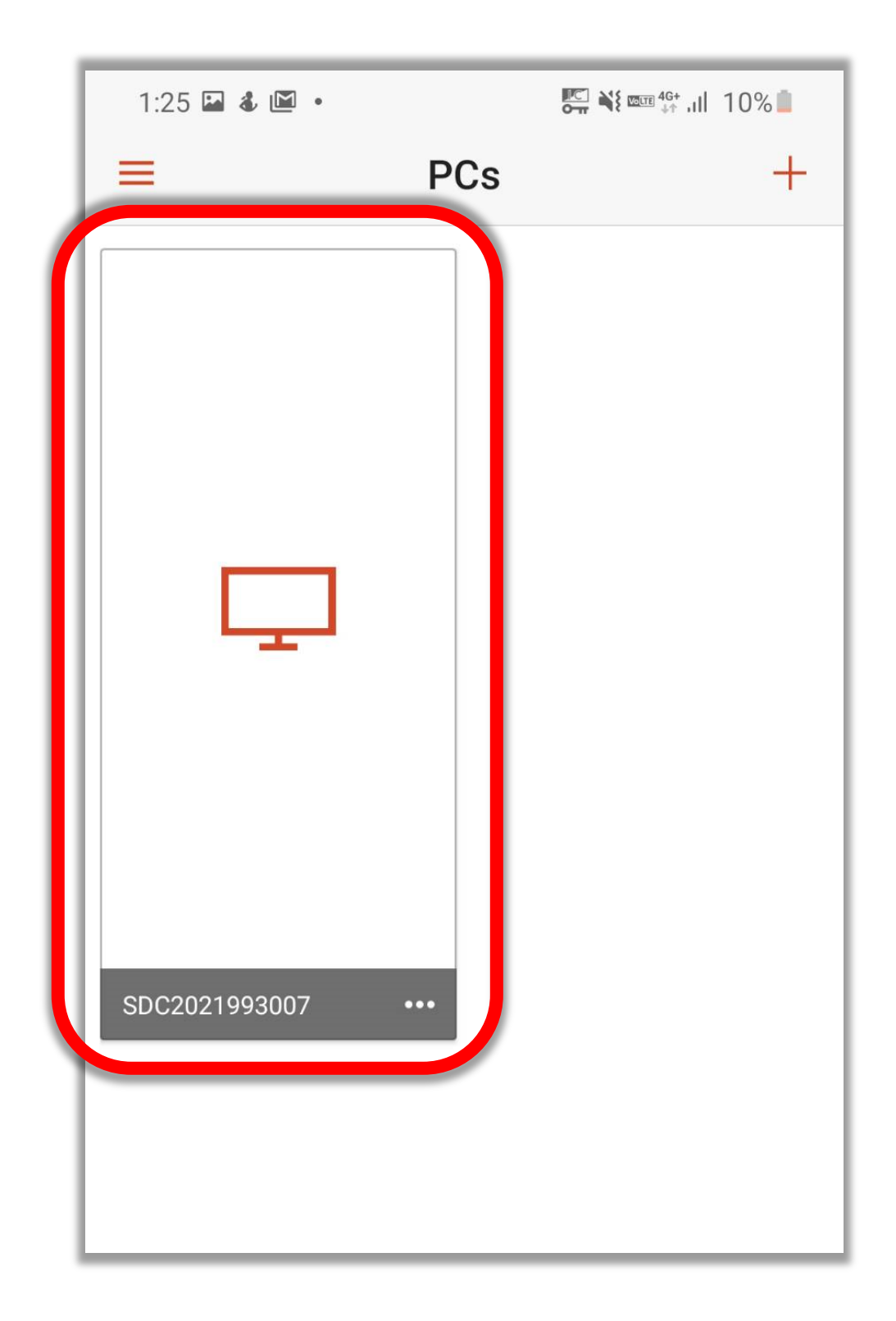

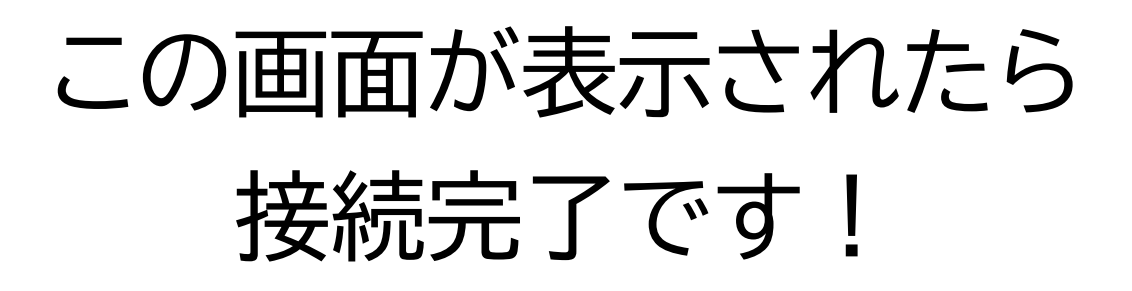

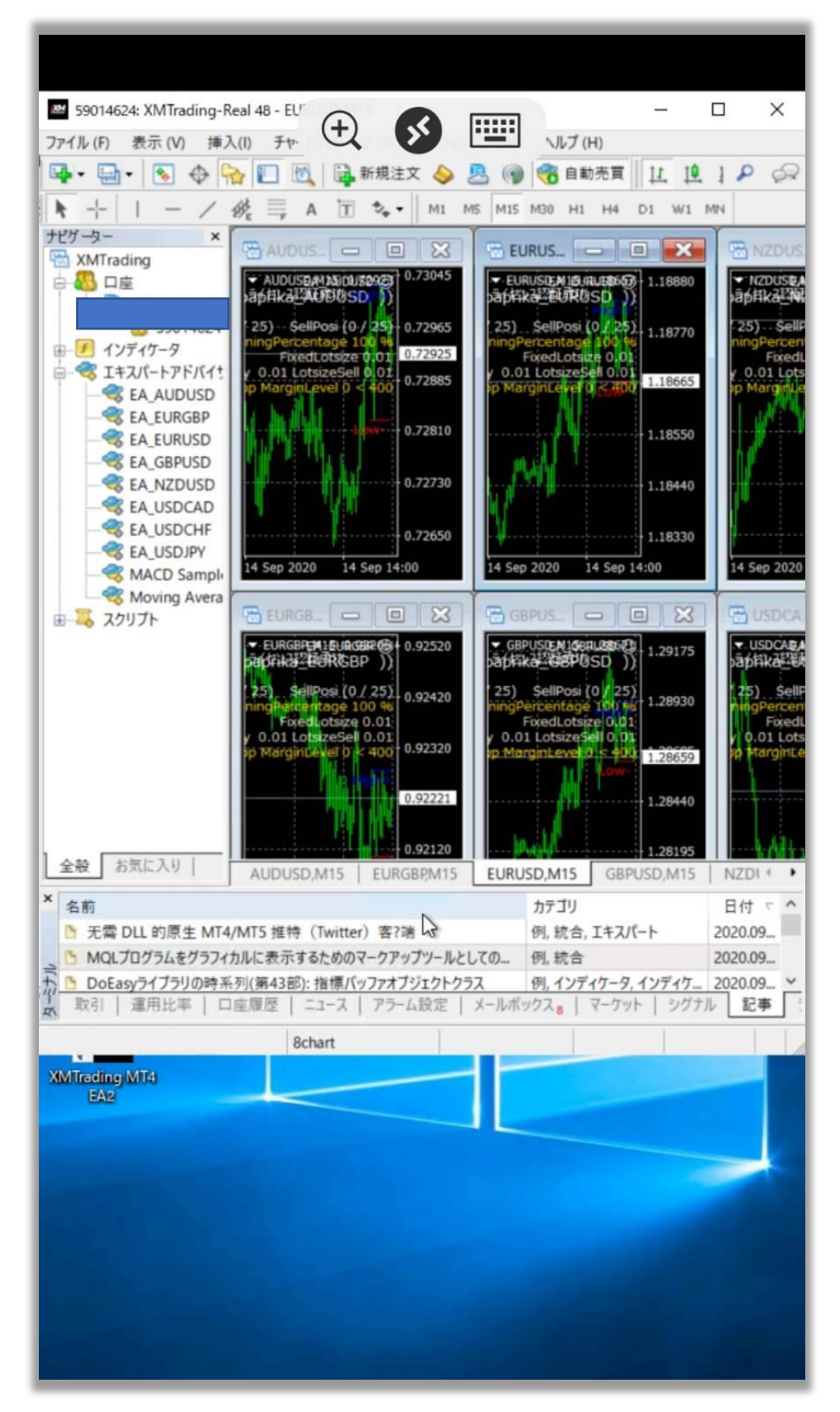